| <b>First steps</b> FTIR spectra                                                                                                    | the same for MALDI and                                                                                                    | 2 Hierarchia                                                                                                    | cal Clu                                                                                                    |
|----------------------------------------------------------------------------------------------------|----------------------------------------------------------------------------------------------------|----------------------------------------------------------------------------------------------------|----------------------------------------------------------------------------------------------------|
| Clover MS Data Analysis Software Marrie: Study View Name: Study 1 Data management: Over MS Data Analysis Software Name: Study 1 Data management: Over MS Data Analysis Software New study Spectra files Studies Studies St | ▲ User Demo [userdemo@cloverbiosoft com]       Premium       It Clover Blooft       ♦ Logott         ● Main Construction       ● Main Construction       ● Main Construction         ● Prediction Models       ● Mabritec Central Identification         ● Prediction Models       ● Mabritec Central Identification         ● Prediction Models       ● Mabritec Central Identification         ● Prediction Models       ● Mabritec Central Identification         ● Puela Delgado Manzano [ 27:07:2023<br>15:39:39       9:39:39         ● Samples: 521       Paula Delgado Manzano [ 27:07:2023<br>15:39:40         ● Puela Delgado Manzano [ 27:07:2023<br>15:39:40       15:39:40         ● Samples: 1829       ● Samples: 1829         ● New Peak Matrix       15:39:40         * New Peak Matrix       ● Samples: 367         © 1 1;       ● Samples: 367         © 2 1 1;       ● Samples: 367         © 3 10:1       ● Samples: 367         © 3 10:1       ● Samples: 367         © 3 10:1       ● Samples: 367         © 3 10:1       ● Samples: 367         © 3 10:1       ● Samples: 367         © 3 10:1       ● Samples: 367         © 3 10:1       ● Samples: 367 | Image: Signappin Signappin Signappi | Listering.<br>Solution of your studies:<br>Solution of your studies:<br>Solution |
| Create<br>Categories Choose an<br>Experiment                                                                                                    | Create a<br>Peak Matrix                                                                                                    | 4. Select the<br>experiment and<br>peak matrix desire                                                                                                    | the<br>ed to be                                                                                                    |
|                                                                                                    |                                                                                                    | analysed.                                                                                                    |                                                                                                    |
| 3 HC Results Apart from the                                                                                                    | ne main dendrogram, there are two                                                                                                    | analysed.<br>o secondary plots which bec                                                                                                    | ome visib                                                                                                    |
| 3 HC Results Apart from the<br>Main Dendrogram                                                                                                    | ne main dendrogram, there are two<br>Distance heatmap                                                                                                    | analysed.<br>o secondary plots which become<br>pectra distance heatmap<br>Features dendrogram                                                                                                    | ome visib<br>ndrogram                                                                                                    |
| <section-header>3 HCRESUITS Apart from the<br/>Apart from the<br/>Main Dendrogram<br/>True 1 + Creater to the content the the the the the the the the the th</section-header>                                                                                                    | <section-header><section-header><complex-block><complex-block></complex-block></complex-block></section-header></section-header>                                                                                                    | c ver                                                                                                    | ome visib<br>odrogram                                                                                                    |
| <section-header><section-header><section-header><section-header><section-header><section-header><section-header></section-header></section-header></section-header></section-header></section-header></section-header></section-header>                                                                                                    | <section-header><section-header><complex-block></complex-block></section-header></section-header>                                                                                                    |                                                                                                    | ome visib<br>ndrogram                                                                                                    |
| <section-header>3 HCRESUITS Apart from the<br/>Main Dendrogram</section-header>                                                                                                    | <section-header><section-header><section-header><section-header><figure><figure></figure></figure></section-header></section-header></section-header></section-header>                                                                                                    | curve dendrogener                                                                                                    | Ome visib                                                                                                    |
| <section-header><section-header><section-header><section-header><section-header></section-header></section-header></section-header></section-header></section-header>                                                                                                    | <section-header><complex-block><complex-block></complex-block></complex-block></section-header>                                                                                                    |                                                                                                    | Ome visib<br>odrogram                                                                                                    |
| <section-header><section-header><section-header><section-header><section-header><complex-block></complex-block></section-header></section-header></section-header></section-header></section-header>                                                                                                    | <section-header><section-header></section-header></section-header>                                                                                                    |                                                                                                    | Ome visib<br>odrogram<br>(                                                                                                    |

# How to perform Hierarchical Clustering **CLOVER MS Data Analysis Software**

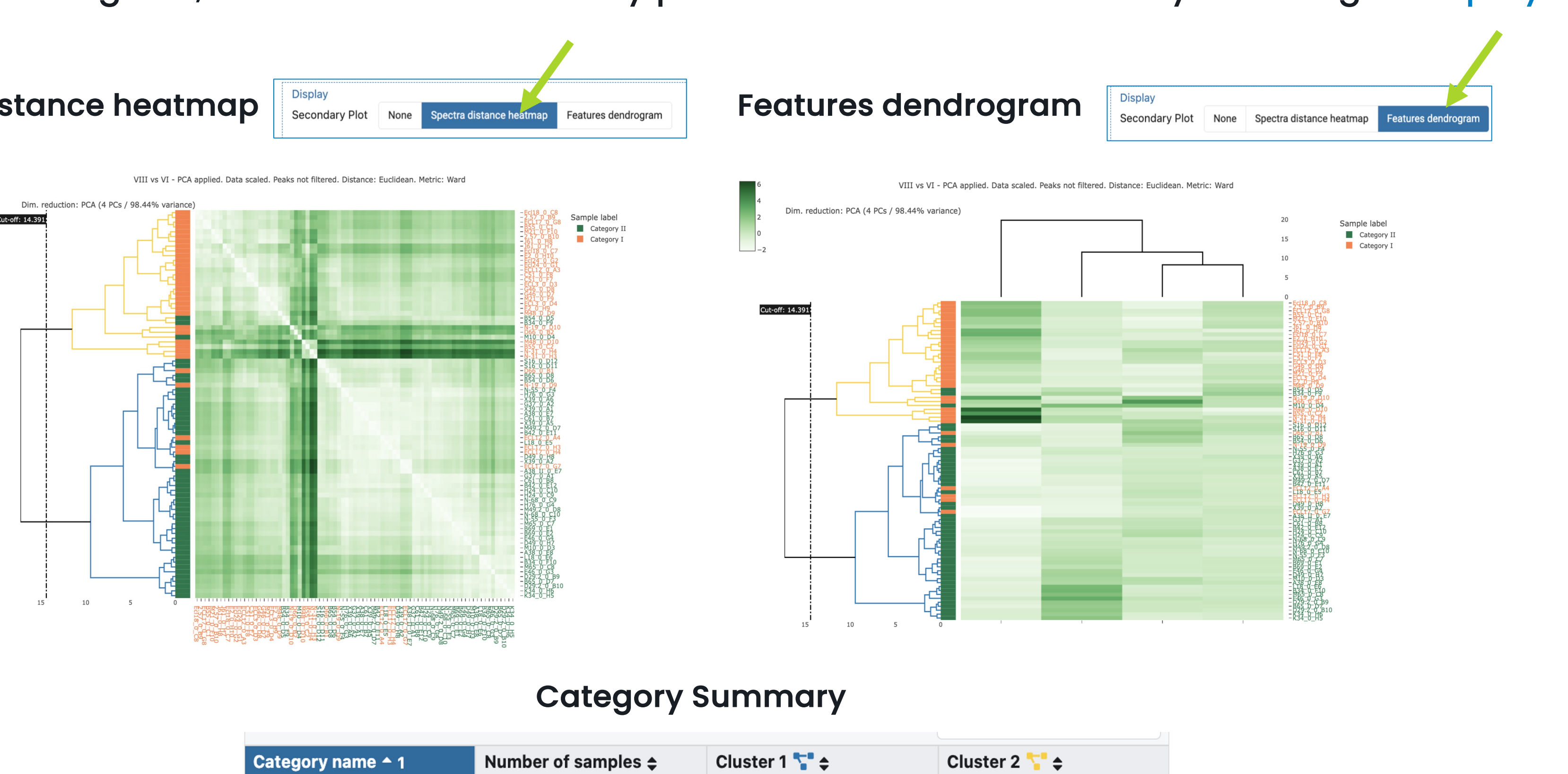

| Category name 🗕 1 | Number of samples 🖨 | Cluster 1 🌄 🖨 | Cluster 2 🎦 🖨 |
|-------------------|---------------------|---------------|---------------|
| Category I        | 34                  | 17.65 %       | 82.35 %       |
| Category II       | 47                  | 93.62 %       | 6.38 %        |

| ing Analysis                                                                                                    | <b>2.1</b> 1. Appl                                                                                                    |
|----------------------------------------------------------------------------------------------------|----------------------------------------------------------------------------------------------------|
| <text>er ver ver ver ver ver ver ver ver ver v</text>                                                                                                    | <ul> <li>Clover MS Date of Home</li> <li>My profile</li> <li>Data management</li> <li>Upload files</li> <li>Spectra files</li> <li>New study</li> <li>Studies</li> <li>Projects</li> <li>Analysis</li> <li>R Bio Analysis</li> <li>Bio Analysis</li> <li>Chooose a for metrices</li> <li>Cut-off is with the O</li> </ul> |
| Hierarchical Clustering - Select Peak Matrix                                                                                                    | categories                                                                                                    |
| Ramón y Cajal         Please, select an experiment and then a peak matrix:         Search       Q         E. hormaechei       64 files         VIII vs VI       By Mass       jesus.jimenez@cloverbiosoft.com   07-08-2023         Image: Comparison of the second second secon | Hierarchical Clustering result         Set the cut-off to change the number of clusters of the desired categories.         Category I         Cut off         Manual Optimal 12,094         12,094         Apply cut off                                                                                                  |
|                                                                                                    |                                                                                                    |

### selecting in **Display** section above:

(i)

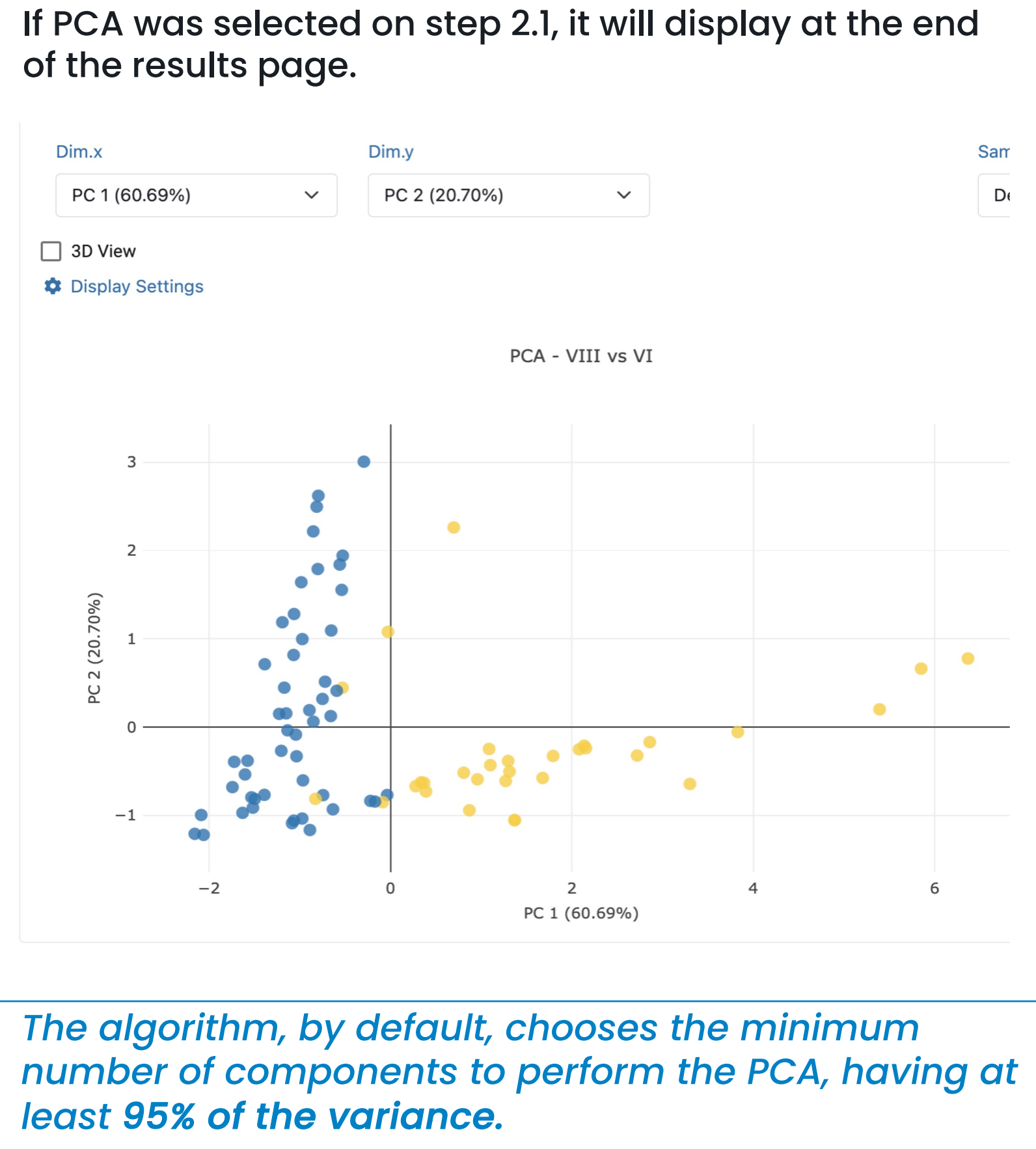

PCA

- If PCA was selected, dendrograms are realized with PCA components rather than peaks.

# CLOVER BioSoft

### Scale (or not) your data. oly (or not) PCA. alvsis Software 은 User Demo [userdemo@cloverbiosoft.com] Premium 🏛 Clover Biosoft 🕞 Logou lierarchical Clustering Study Ramón y Cajal 🔷 Experiment E. hormaechei 🔷 Peak Matrix VIII vs V Parameters Performs the Hierarchical Clustering analysis selecting between the different options Method for distance between Method for metric

method to calculate distance between clusters and s. Then, press Calculate.

s calculated Manually by default (A), but can be done Optimal algorithm taking into account the desired es (B).

| btained. You can modify it manually or with the optimal algorithm taking into ac | Hierarchical Clustering result<br>Set the cut-off to change the number of clusters obtained. You can modify it manually or with the optimal algorithm taking into account the desired categories.                                                                                               | ) |
|----------------------------------------------------------------------------------|----------------------------------------------------------------------------------------------------|---|
| Category II                                                                      | Known Categories Category I Category I Category I                                                                                                    |   |
|                                                                                  | Cut off         Manual       Optime!         Based on the SDI×mC algorithm. Simpson's diversity index (SDI) and mean coherence (mC) for the categories selected at legend group 1         Applied cutoff:       14.391       SDI:       0.478       mC:       0.789       SDI x mC:       0.378 |   |
|                                                                                  | Calculate optimal cut<br>off                                                                                                    |   |
|                                                                                  |                                                                                                    |   |

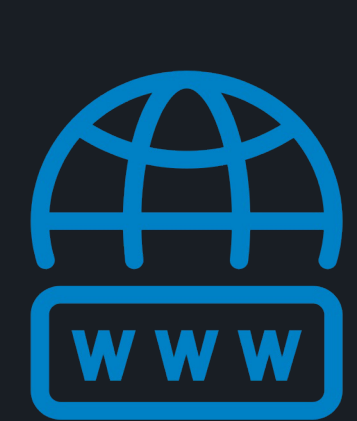

cloverbiosoft.com clovermsdataanalysis.com

Clover Bioanalytical Software Copyright® 2015

Edif. Centro de Empresas PTS. Av. del Conocimiento, 41 18016 Granada, Spain

Phone: email:

HOME SOFTWARE - TESTIMONIALS TIMELINE ABOUT US MANUAL SIGN UP LOGIN CONTACT US

Al-powered software for research on fast, accurate and cost-efficient Microorganisms Resistance Analysis and Strain Typing using both MALDI-MS and FTIR data

+34 958 991 543 info@cloverbiosoft.com

<u>support@cloverbiosoft.co</u>m

### 😑 🏂 Clover MS Data Analysis Software

| Home                                    | Experiment                   |
|-----------------------------------------|------------------------------|
| 🚑 My profile                            | Study Study 1 Experimen      |
| Data management                         | Name: Experiment 1           |
| 🚹 Upload files                          | Description: -               |
| 🖹 Spectra files                         | Created by: User Demo [use   |
| New study                               | Preprocessed spectra         |
| L Studies                               | Preprocessing parameters     |
| T Projects                              | 🔺 Spectra Visualizer         |
| Analysis                                |                              |
| 📕 Bio Analysis                          | Metadata                     |
| Classification                          | <ul> <li>Outliers</li> </ul> |
| Identification                          |                              |
| 🞸 Validation                            | Peak matrices:               |
| III SNPs                                |                              |
| 😯 FAQ                                   | Peak Matrix biomarkers       |
| Repository                              |                              |
| 😸 Clover Garden                         | Alignment                    |
|                                         | Peak Matrix 2                |
| v1.6.7 (#2f9b74ae)<br>Research Use Only | ✓ Alignment                  |
|                                         |                              |
|                                         |                              |

# How to perform Hierarchical Clustering **CLOVER** MS Data Analysis Software

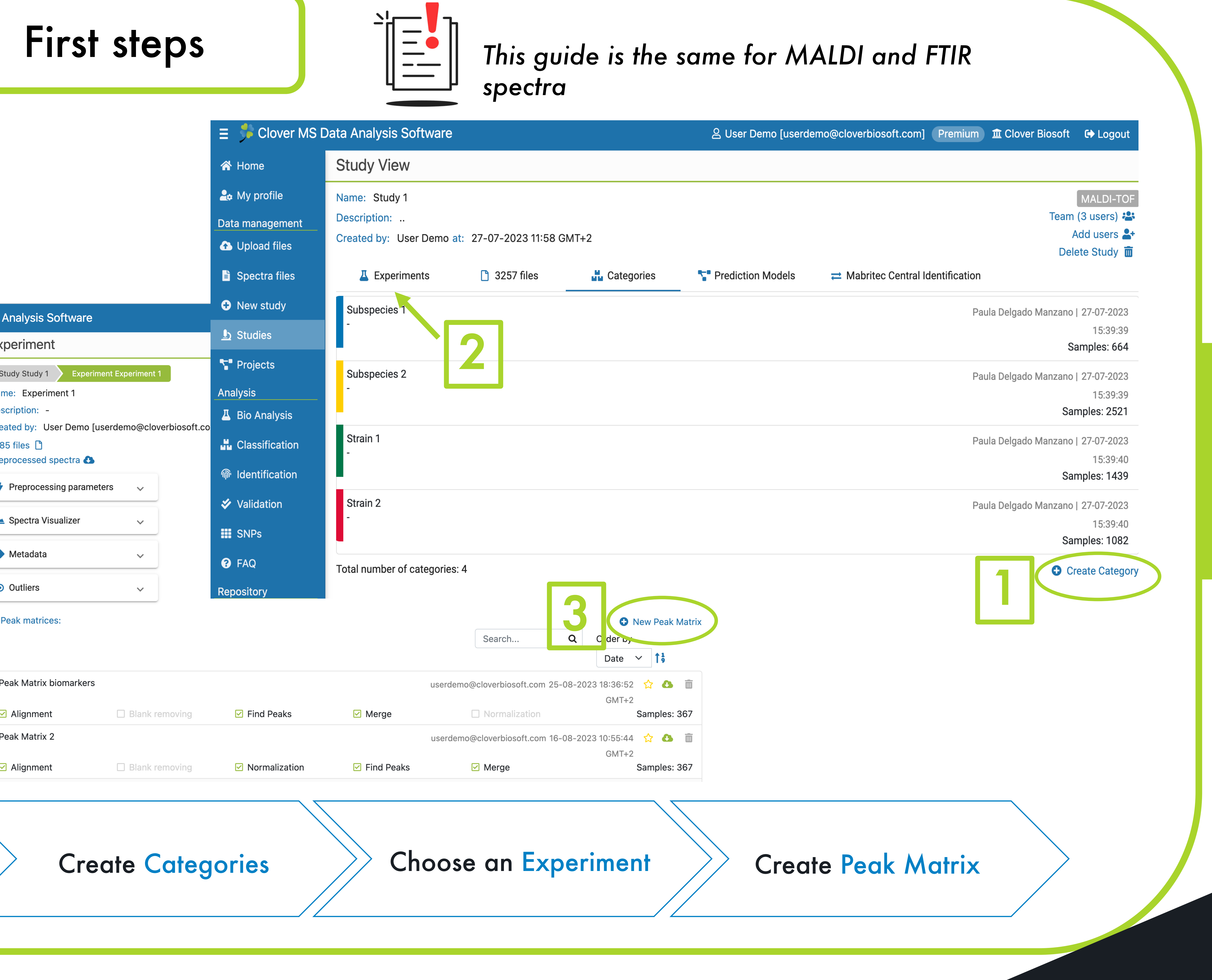

# CLOVER BioSoft

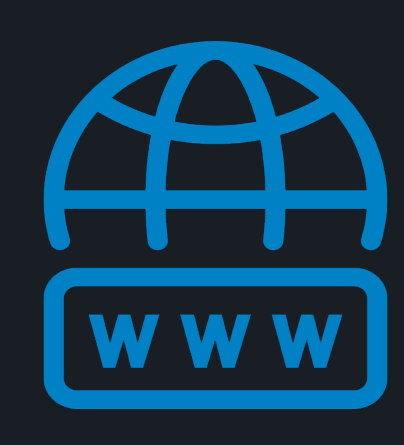

cloverbiosoft.com clovermsdataanalysis.com

Clover Bioanalytical Software

Copyright® 2015

Edif. Centro de Empresas PTS. Av. del Conocimiento, 41 18016 Granada, Spain

Phone: email:

HOME SOFTWARE - TESTIMONIALS TIMELINE ABOUT US MANUAL SIGN UP LOGIN CONTACT US

Al-powered software for research on fast, accurate and cost-efficient Microorganisms Resistance Analysis and Strain Typing using both MALDI-MS and FTIR data

+34 958 991 543 info@cloverbiosoft.com

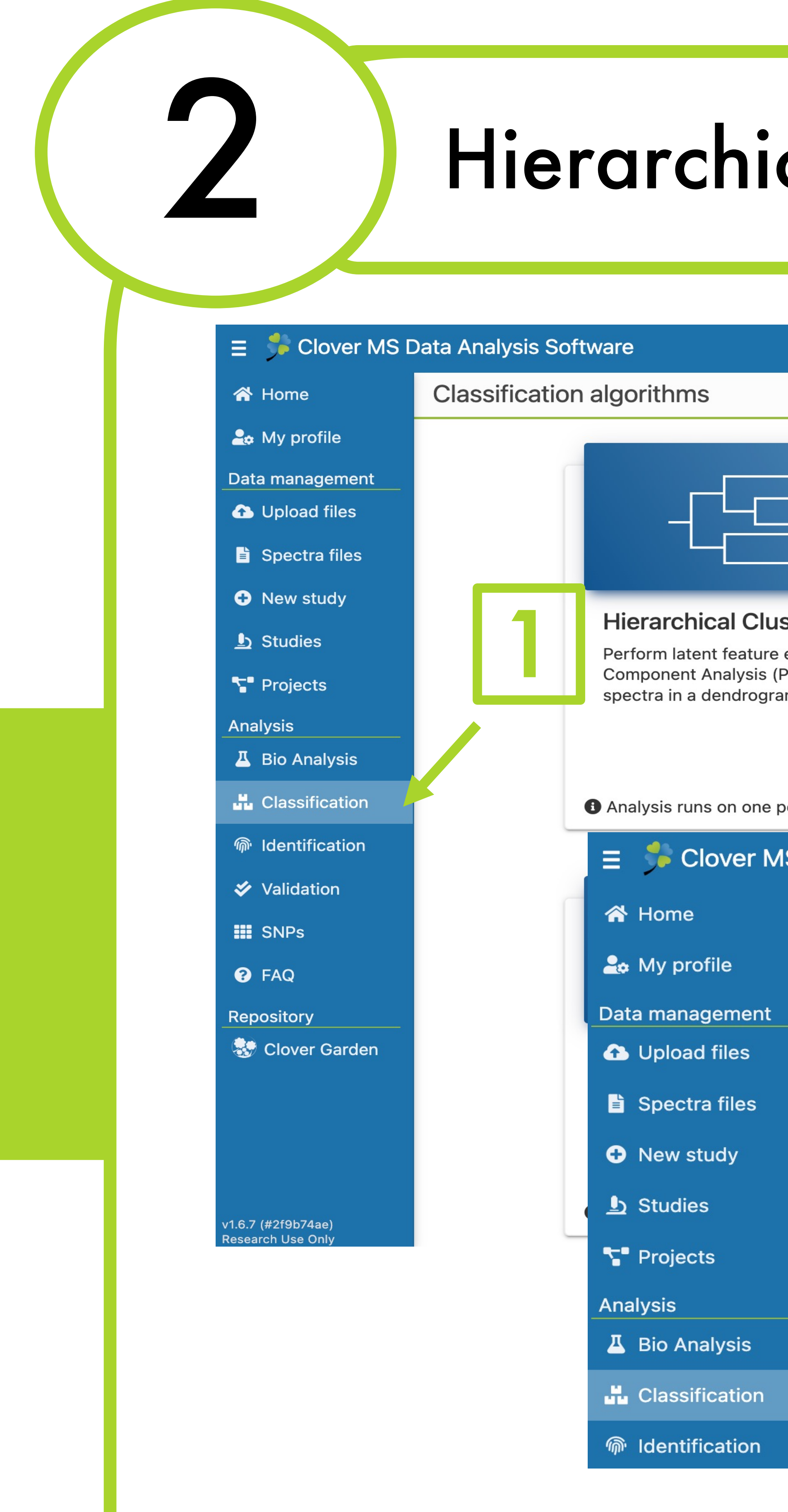

# 4. Select the experin matrix desired to be

# How to perform Hierarchical Clustering **CLOVER** MS Data Analysis Software

| cal Clustering                                                                          | Analy                                                                            | sis                                                                                                    |                                     |                    |                           |                                                       |
|-----------------------------------------------------------------------------------------|----------------------------------------------------------------------------------|----------------------------------------------------------------------------------------------------|-------------------------------------|--------------------|---------------------------|-------------------------------------------------------|
| eu                                                                                      | Jser Demo [userdemo@clov                                                         | verbiosoft.com] Premium 🏛 Clover Biosoft                                                                                                    | € Logout                            |                    |                           |                                                       |
|                                                                                         | Dartial Lo                                                                       | A Contract Squares Discriminant                                                                                                    | 1. C                                | )pen (             | Classificatio             | n section                                             |
| traction with Principal<br>A) if desired and cluster the<br>by hierarchical clustering. | A category w<br>peak matrix.<br>relations betw<br>categories, b<br>scores assign | ill be assigned to each spectrum on the<br>Then, the PLS-DA method finds the<br>ween the intensity values and those<br>eing the result a scatter plot with the<br>ned to each spectrum. | 2. (<br>Hi                          | Click to<br>erarch | o open<br>nical Cluste    | ring.                                                 |
| <sup>k matrix</sup><br>Data Analysis Software                                           | Analysis runs     Ouser Demo [use                                                | on one peak matrix<br>rdemo@cloverbiosoft.com] Premium                                                                                                    | ፹ Clover Biosoft   € Logo           | out                |                           |                                                       |
| Hierarchical Clustering - Select S                                                      | tudy                                                                             |                                                                                                    |                                     |                    |                           |                                                       |
| Please, select one of your studies:<br>MALDI-TOF FTIR                                   |                                                                                  | <ul> <li>All Private Shared</li> <li>Show only studies created by n</li> </ul>                                                                                                    | nyself                              | 3                  | . Select a                | study.                                                |
| Search                                                                                  | Q                                                                                |                                                                                                    | Order by Date 🗸                     | 1 <del>3</del>     |                           |                                                       |
| Pseudomonas Aeruginosa Outbreak<br>Outbreak samples from an Hospital in Spain           | ∃ S Clover MS ★ Home                                                             | Data Analysis Software<br>Hierarchical Clustering - Selec                                                                                                    | 임User Demo [userde<br>t Peak Matrix | mo@cloverbiosof    | t.com] Premium 🏛 Clover   | Biosoft 🕞 Logout                                      |
| Study 1                                                                                 | Lata management                                                                  | Ramón y Cajal<br>Please, select an experiment and then a pe                                                                                                    | eak matrix:                         | 4                  |                           |                                                       |
|                                                                                         | Opload files                                                                     | Search                                                                                                    |                                     |                    |                           | Q                                                     |
| Ramón y Cajal                                                                           | Spectra files                                                                    | <ul> <li>E. hormaechei</li> </ul>                                                                                                    |                                     |                    |                           | 54 files 🗋                                            |
| Some spectra from Ramon y Cajal                                                         | New study                                                                        | VIII vs VI                                                                                                    | By Mass                             |                    | jesus.jimenez@cloverbiosc | oft.com   07-08-2023                                  |
|                                                                                         | L Studies                                                                        | Alignment 🗆 Blank r                                                                                                    | emoving 🔽 Find Peaks                | Merge              | Normalization             | 17:02:00 GMT+2<br>Samples: 81                         |
|                                                                                         | Projects                                                                         | Selected biomarkers VIII vs VI                                                                                                    |                                     |                    | jesus.jimenez@cloverbiosc | oft.com   07-08-2023                                  |
| nt and peak                                                                             | Analysis                                                                         | Alignment 🗆 Blank r                                                                                                    | emoving 🔽 Find Peaks                | Merge              | Normalization             | 16:57:10 GMT+2<br>Samples: 110                        |
| analysed.                                                                               |                                                                                  | VI vs VIII                                                                                                    | emoving 🔽 Find Deaks                |                    | jesus.jimenez@cloverbioso | oft.com   07-08-2023<br>16:53:31 GMT+2<br>Samples: 81 |
|                                                                                         | Validation                                                                       | > sdfadfa                                                                                                    |                                     | _ morge            |                           | 145 files P                                           |
|                                                                                         |                                                                                  |                                                                                                    |                                     |                    |                           |                                                       |

# CLOVER BioSoft

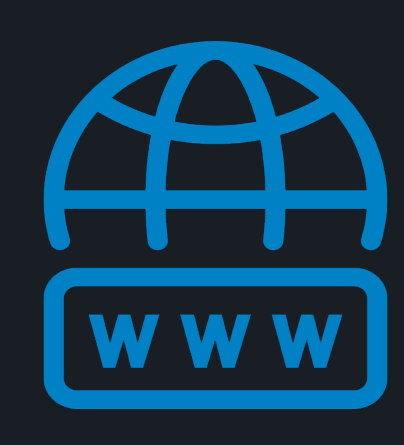

cloverbiosoft.com clovermsdataanalysis.com

Clover Bioanalytical Software

Copyright® 2015

Edif. Centro de Empresas PTS. Av. del Conocimiento, 41 18016 Granada, Spain

Phone: email:

HOME SOFTWARE - TESTIMONIALS TIMELINE ABOUT US MANUAL SIGN UP LOGIN CONTACT US

Al-powered software for research on fast, accurate and cost-efficient Microorganisms Resistance Analysis and Strain Typing using both MALDI-MS and FTIR data

CLOVER BioSoft

+34 958 991 543 info@cloverbiosoft.com

<u>support@cloverbiosoft.co</u>m

# 1. Apply (or not) PCA.

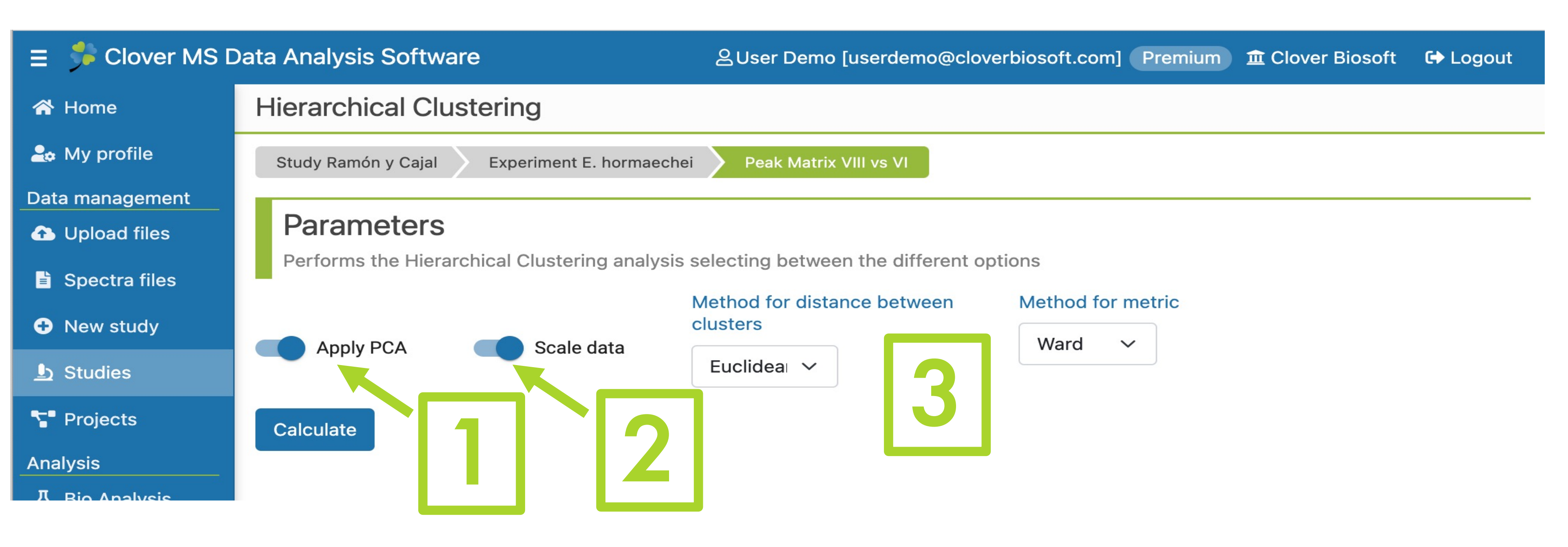

# Calculate.

### 4. Cut-off is calculated Manually by default (A), but can be done with the Optimal algorithm taking into account the desired categories (B).

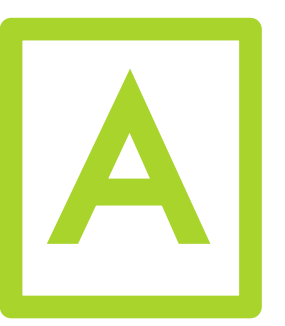

7

| Known Categories | Known Categories                                                                  |
|------------------|-----------------------------------------------------------------------------------|
| Category I       | Category I                                                                        |
| Cut off          | Cut off                                                                           |
| Manual Optimal 3 | Manual Optimal                                                                    |
| 12.094           | Based on the SDI×mC algorithm. Simpson's div<br>Applied cutoff: 14.391 SDI: 0.478 |
| 12.094           | Calculate optimal cut<br>off                                                      |
| Apply cut off    |                                                                                   |

## How to perform Hierarchical Clustering **CLOVER** MS Data Analysis Software

## 2. Scale (or not) your data.

## 3. Choose a method to calculate distance between clusters and for metrics. Then press

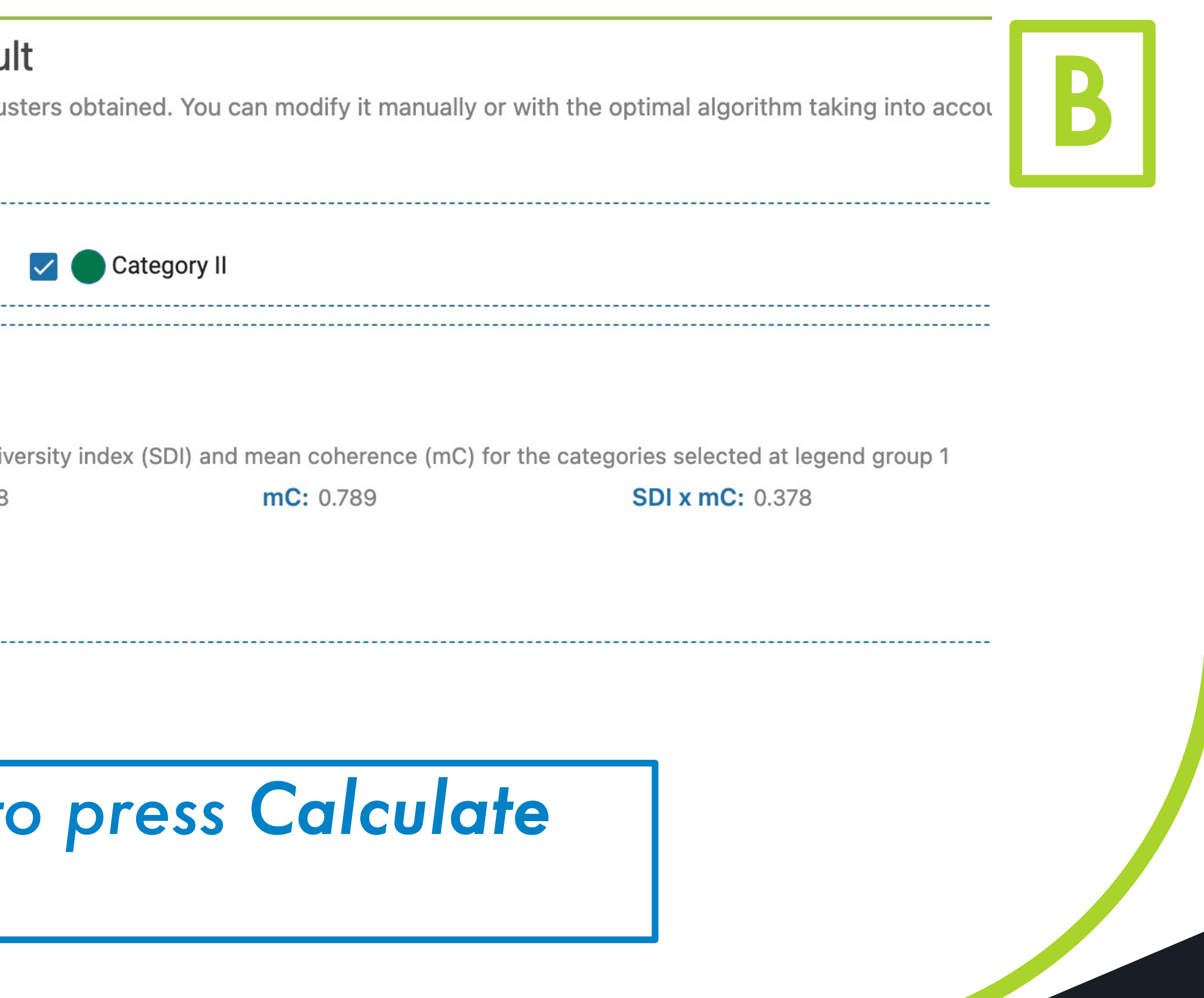

# CLOVER BioSoft

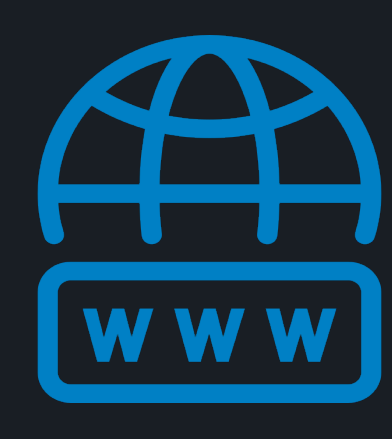

cloverbiosoft.com clovermsdataanalysis.com

Clover Bioanalytical Software

Copyright® 2015

Edif. Centro de Empresas PTS. Av. del Conocimiento, 41 18016 Granada, Spain

Phone: email:

HOME SOFTWARE - TESTIMONIALS TIMELINE ABOUT US MANUAL SIGN UP LOGIN CONTACT US

Al-powered software for research on fast, accurate and cost-efficient Microorganisms Resistance Analysis and Strain Typing using both MALDI-MS and FTIR data

CLOVER BioSoft

+34 958 991 543 info@cloverbiosoft.com

<u>support@cloverbiosoft.co</u>m

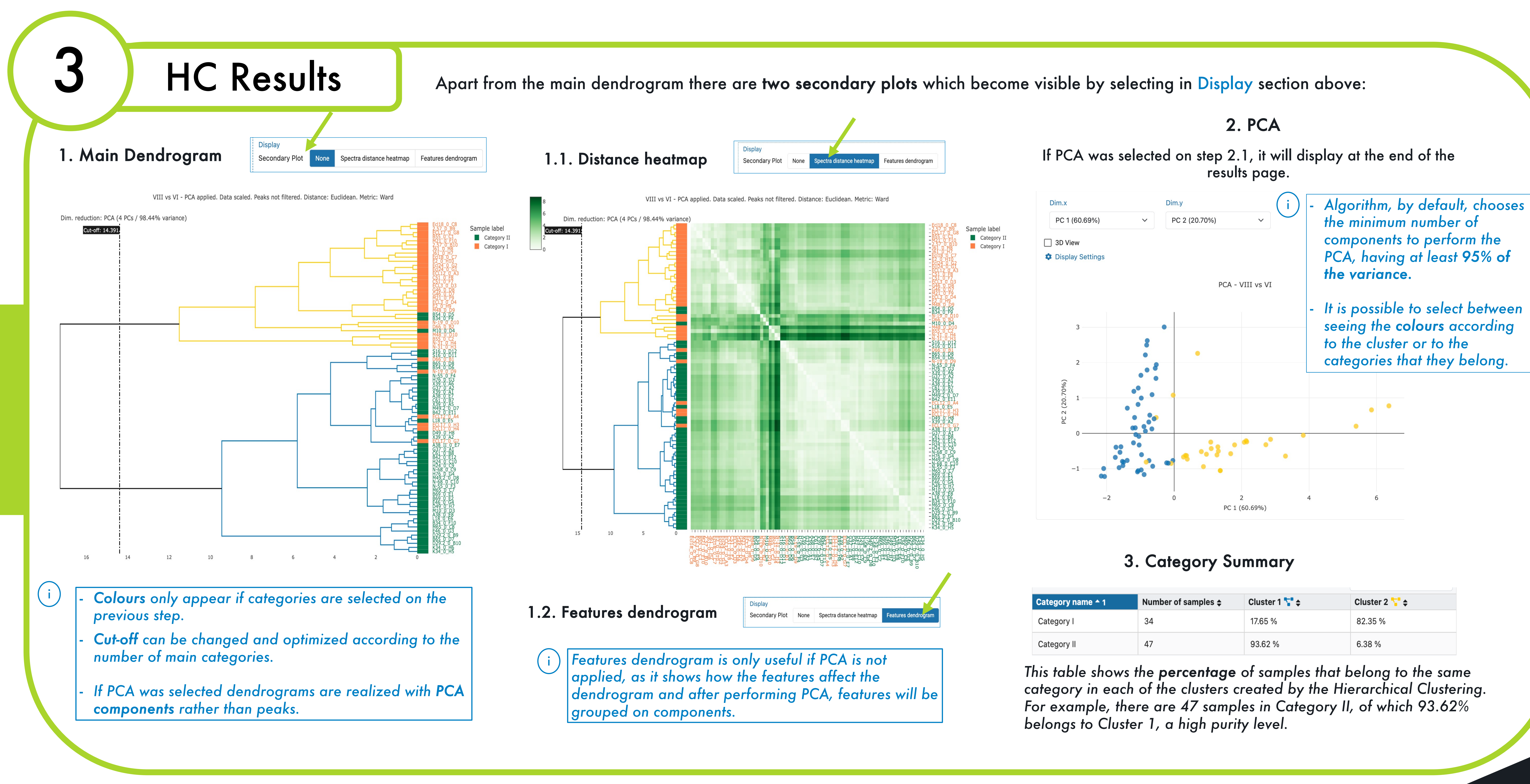

# How to perform Hierarchical Clustering **CLOVER** MS Data Analysis Software

| Category name 🗕 1 | Number of samples 🖨 | Cluster 1 🌄 🖨 | Cluster 2 🎦 🖨 |
|-------------------|---------------------|---------------|---------------|
| Category I        | 34                  | 17.65 %       | 82.35 %       |
| Category II       | 47                  | 93.62 %       | 6.38 %        |

This table shows the **percentage** of samples that belong to the same category in each of the clusters created by the Hierarchical Clustering. For example, there are 47 samples in Category II, of which 93.62%

# CLOVER BioSoft

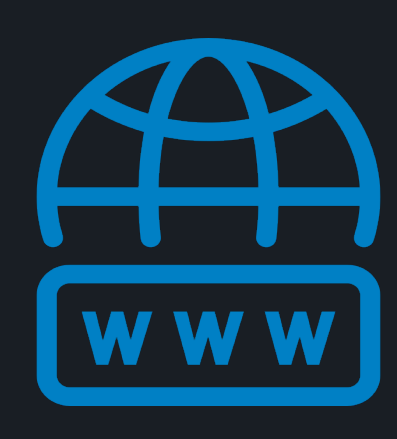

cloverbiosoft.com clovermsdataanalysis.com

Clover Bioanalytical Software

Copyright® 2015

Edif. Centro de Empresas PTS. Av. del Conocimiento, 41 18016 Granada, Spain

Phone: email:

HOME SOFTWARE - TESTIMONIALS TIMELINE ABOUT US MANUAL SIGN UP LOGIN CONTACT US

Al-powered software for research on fast, accurate and cost-efficient Microorganisms

Resistance Analysis and Strain Typing using both MALDI-MS and FTIR data

+34 958 991 543 info@cloverbiosoft.com

<u>support@cloverbiosoft\_co</u>m